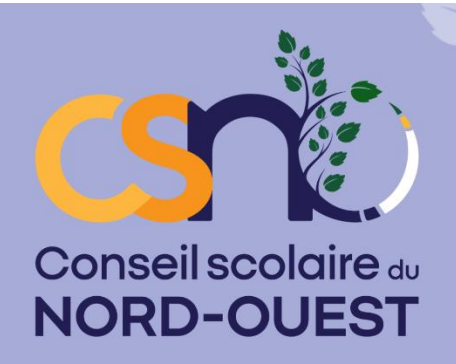

## **INSCRIPTIONS** REGISTRATION

Maternelle à la 12<sup>e</sup> année francophone

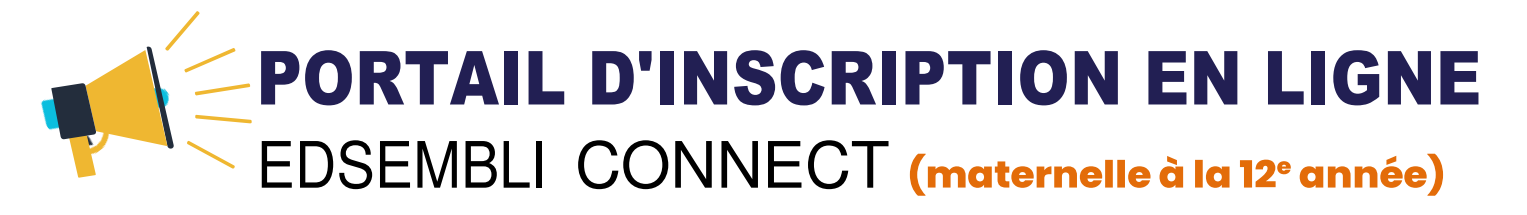

## **Rendez-vous au site WEB du CSNO:** csno.ab.ca/inscription/fiche-dinscription

## Inscription à la maternelle à la 12<sup>e</sup> année

- Se connecter à Edsembli Connect :
  - o Si vous n'avez pas de compte, cliquez sur « Créer un compte ».
  - Une fois créé, vous recevrez un courriel d'activation. Vous devez activer votre compte pour pouvoir continuer.
  - Une fois connecté, vous serez dirigé vers une page d'accueil d'inscription.
- Sélectionnez l'école dans laquelle vous souhaitez vous inscrire dans la liste déroulante.
- Cliquez sur le **formulaire d'inscription** en <u>français</u> ou en <u>anglais</u>. Vous devez remplir un formulaire pour chacun de vos enfants.
- Remplissez tous les champs et, si possible, téléchargez les documents nécessaires.
- Cliquez sur le bouton « **Soumettre** » en haut à droite de l'écran. Vous aurez la possibilité de télécharger un PDF de votre formulaire rempli.
- Votre inscription est maintenant terminée.

## Inscription à la prématernelle

- Remplir une fiche d'inscription 2023-2024
- Signer et envoyer la fiche et tous les documents d'appui par courriel, télécopieur ou la poste à l'école de votre choix.